## tooth prity website integration

WíX

## Part I: Embedding Toothority Onto Wix Pages

Step 1: Load a page you'd like to add video to in the Wix editor.

Step 2: Choose Add, then More, then Custom Embeds, and finally HTML iframe.

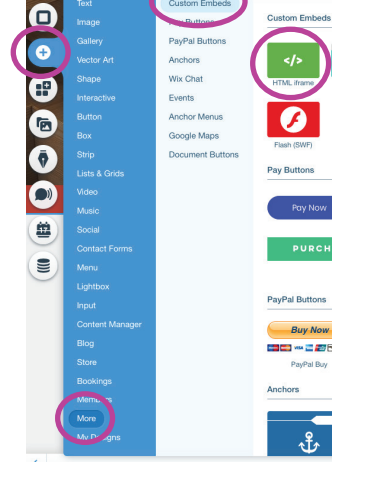

Add More

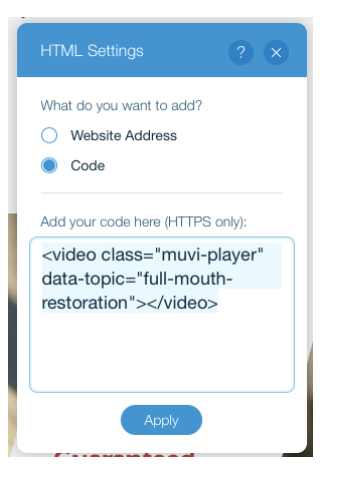

Step 4: Double-click the iframe, then paste the following code, replacing data-topic with desired video:

<video class="muvi-player" data-topic="full-mouth-restoration"></video>

apicoectomy bone-graft brushing bruxism caries crown-lengthening crowns dental-bridge dental-flipper dental-implants denture-stabilization dentures fillings flossing

frenectomy full-mouth-restoration gingivectomy growth-development gum-disease gum-recession implant-bridge invisible-aligners lower-lingual-holding-arch sinus-augmentation mini-implants multi-implant-minis nesbit-partial nutrition oral-habits

oral-hygiene orthodontics partial-dentures primary-tooth-eruption root-canal scaling-root-planing sealants single-implant-minis space-maintainer teeth-whitening tmd veneers wisdom-teeth

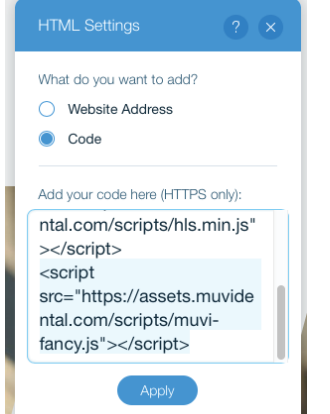

## Step 5: Then, paste the following code just below the above code and click Apply:

<script src="https://assets.toothority.com/scripts/hls.min.js"></script></script></scrip <script src="https://assets.toothority.com/scripts/muvi-fancy.js"></script>

The above code will autoplay videos silently when the page loads. This can increase patient interest. Clicking on the videos will restart from beginning with sound on so patients can hear the narration. Alternatively, you may use the code below to not autoplay videos:

<script src="https://assets.toothority.com/scripts/hls.min.js"></script></script></scrip <script src="https://assets.toothority.com/scripts/muvi.js"></script></script></script></script>

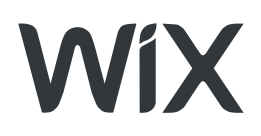

## Part II: Configuring Toothority to Recognize Your iFrame

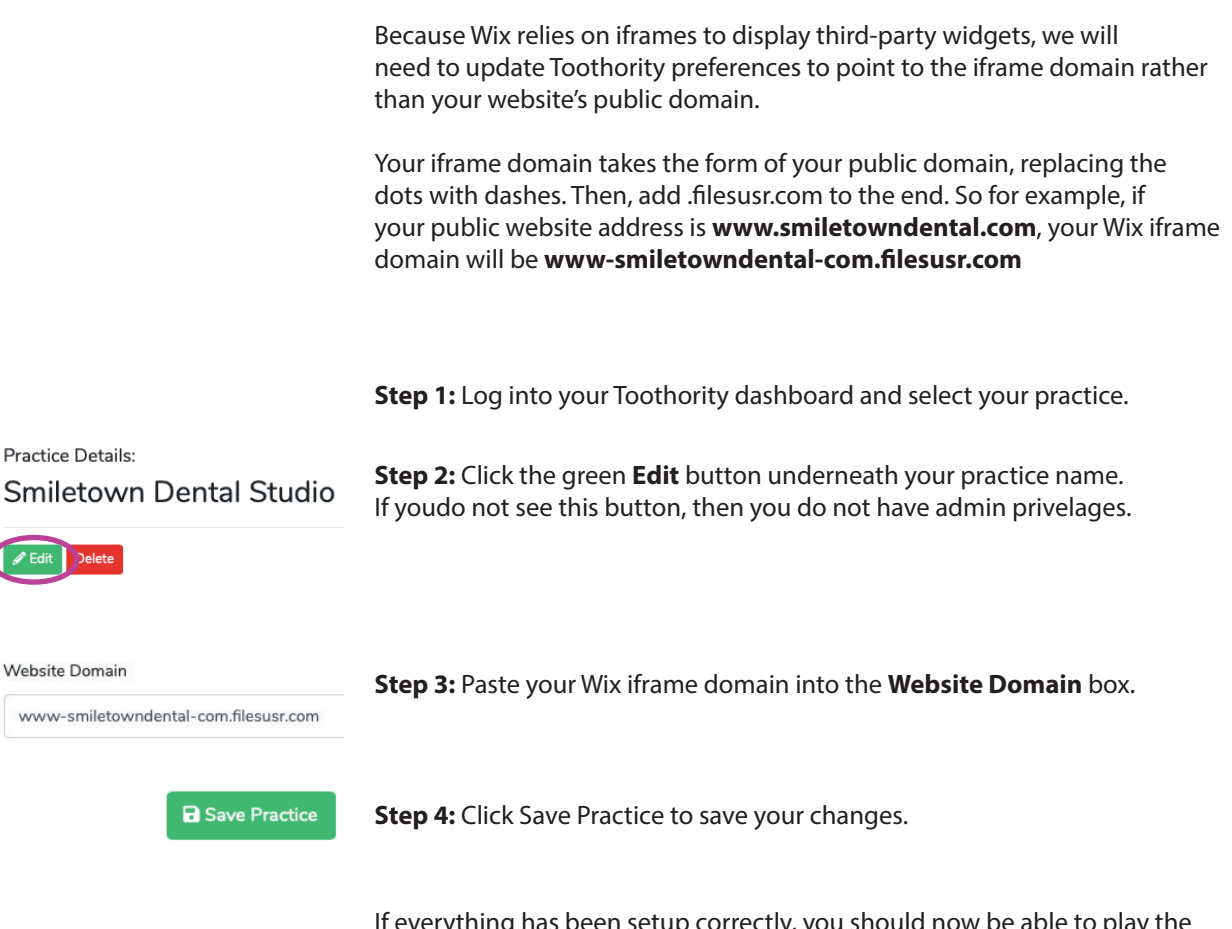

If everything has been setup correctly, you should now be able to play the videos on the live website. Please note they will *not* play inside the Wix editor.